## Inscripción

Inscríbase para usar la banca en línea y la aplicación móvil de Veridian.

## Si tiene un número de identificación de contribuyente que no sea un número de Seguro Social, llame a Veridian al (800) 235-3228 y presione 8 para obtener ayuda para registrarse.

Esta información se provee en español solo para referencia. Su registro y proceso de banca en línea/móvil se llevará a cabo en inglés. Toda la información que vea, las transacciones que realice y los términos y condiciones que acepte para la banca en línea/móvil serán en inglés.

Queremos que entienda los servicios. Es importante llevar a cabo operaciones de banca en línea y de forma móvil. Debe solicitar a una persona de su confianza con dominio del inglés que revise los sitios de banca en línea o móvil, incluidos los términos y condiciones, con usted. Veridian Credit Union no ofrece servicios de traducción para la banca en línea/móvil.

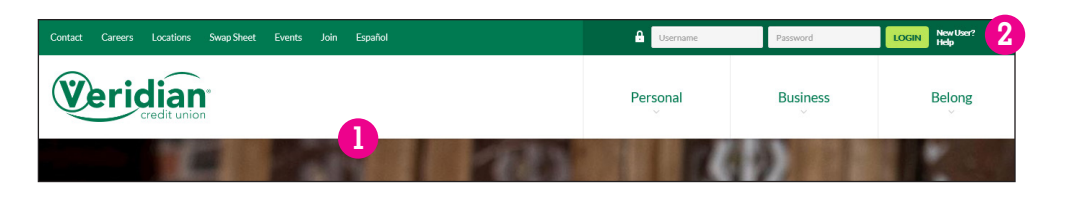

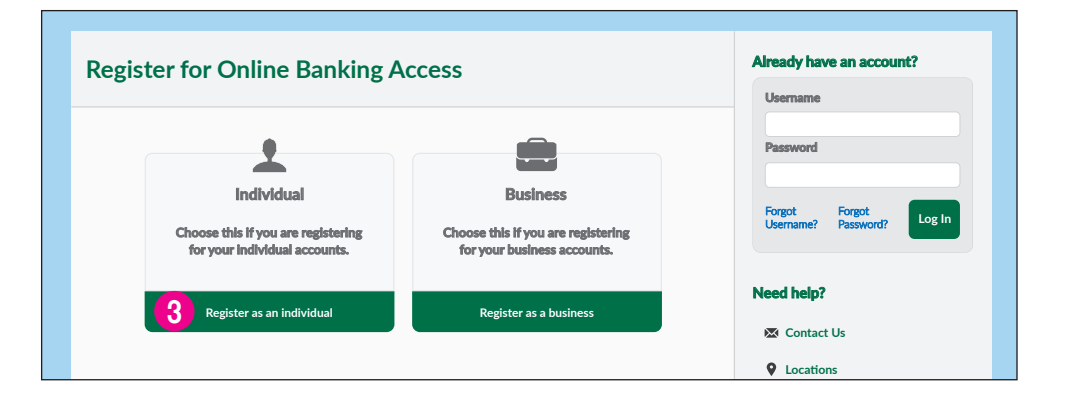

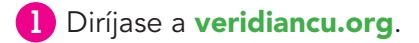

- 2 Haga clic en New User?
- 3 Haga clic en Register as an individual.
- Lea los términos y condiciones.
- 5 Si entiende y acepta los términos y condiciones, marque el cuadro *I Agree.*
- 6 Haga clic en *Cancel* para cancelar o en *Continue* para continuar.

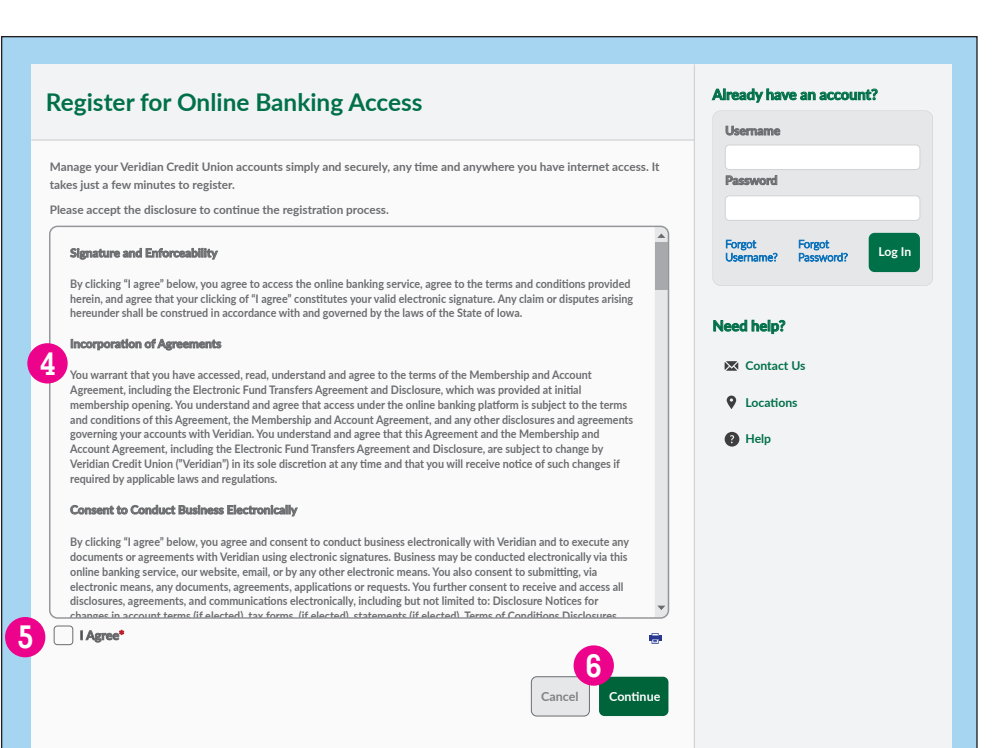

- 7 En los menús desplegables, elija el mes A, dia B y año C de su nacimiento.
- 8 Escriba su dirección de correo electrónico.
- 9 Escriba su código postal.
- Escriba su número de Seguro Social sin espacios ni guiones.
  Si tiene un número de identificación de contribuyente que no sea un número de Seguro Social, llame al (800) 235-3228 y presione 8 para obtener ayuda
- Haga clic en *Cancel* para cancelar o en *Continue* para continuar.

- 12 Elija un nombre de usuario único de entre 8 y 15 caracteres de largo que solo tenga letras y números.
- Le enviaremos una contraseña temporal. Elija un número de teléfono o una dirección de correo electrónico de los que se enumeran para que le enviemos la contraseña por mensaje de texto o correo electrónico. Si no ve aquí ningún número de teléfono o correo electrónico, o si no son correctos o actuales, llame al (800) 235-3228 y presione 8 para obtener ayuda.
- Haga clic en *Cancel* para cancelar o en *Continue* para continuar.

## **Register for Online Banking Access**

## Confirm Your Identity

The following information is used to verify you have an account with Veridian Credit Union and that you are the owner of the account. We match your answers against our records. Questions marked with \* are required and you must answer a total of 4 questions to continue. You will be locked out of the system after 3 invalid attempts.

| Birth Date * | 7 Month 🖪 🔹 Day 🖪 👻 Year 😋 👻 |
|--------------|------------------------------|
| Email *      | 8                            |
| PostalCode * | 9                            |
| SSN/TaxID *  | (No dashes please)           |
|              | Cancel Continue              |

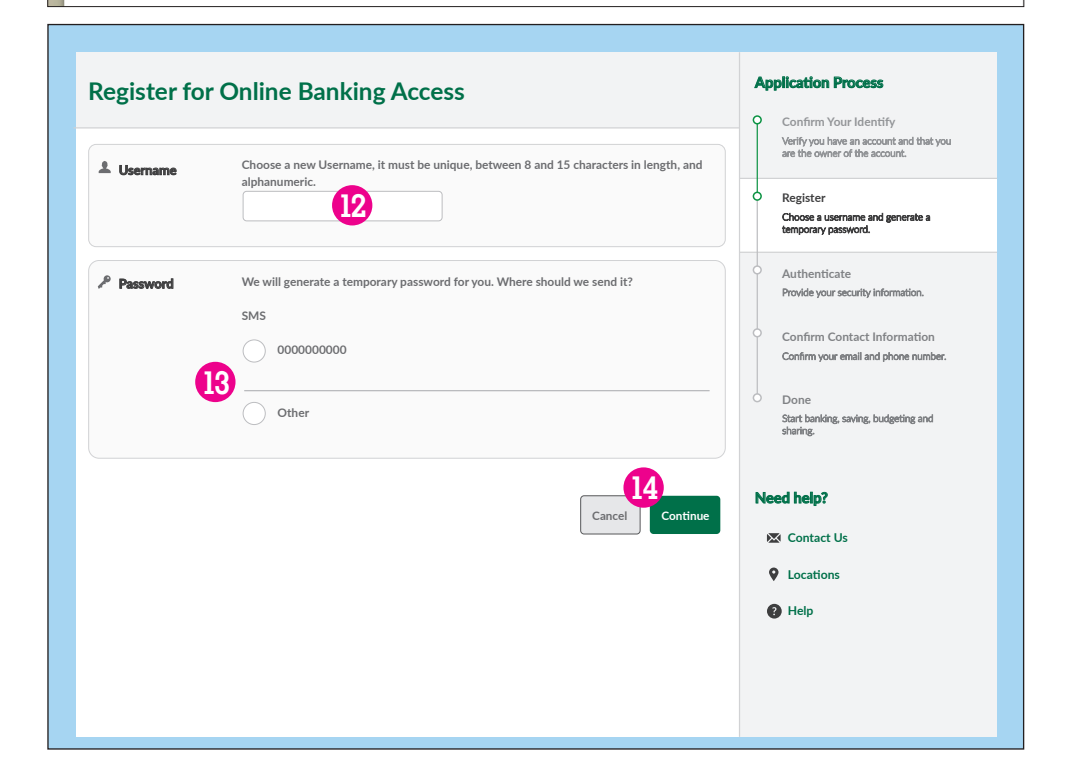

- Escriba la contraseña que distingue entre mayúsculas y minúsculas que le enviamos por correo electrónico o mensaje de texto.
- **16** Haga clic en *Log In* para continuar.

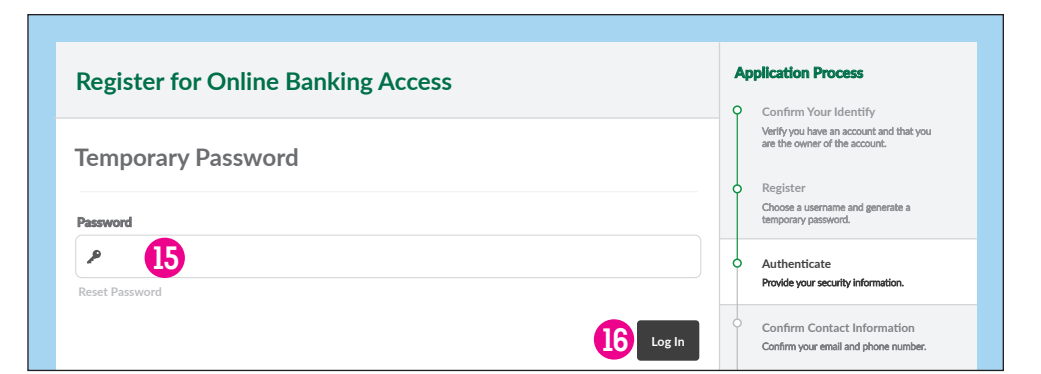

 Elija una contraseña de al menos ocho caracteres de largo con al menos una minúscula, una mayúscula y un número. Escriba la contraseña en el cuadro superior A y cuadro inferior B para confirmarla.

18 Haga clic en *Continue* a terminar su inscripción y acceder a la banca en línea.

| Register for Online Banking Access                                                                                                    | Application Process                                                      |
|----------------------------------------------------------------------------------------------------|--------------------------------------------------------------------------|
| Please set a new password to continue with the registration process. Your password must be a t least eight characters in length, contain at least one lowercase letter, at least one uppercase letter, and at least one number. | Verify you have an account and that you<br>are the owner of the account. |
| B                                                                                                    | Need help?                                                               |
| 18 Continue                                                                                                    | Locations                                                                |